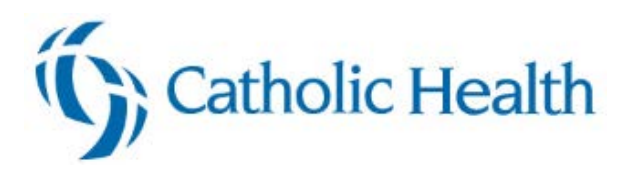

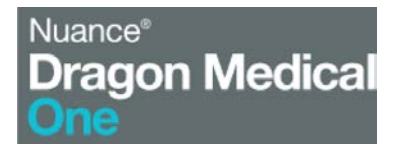

# **Dragon Mobile Quick Start Guide**

| Setting up Dragon Mobile PowerMic | 1 |
|-----------------------------------|---|
| App Download and Setup            | 1 |
| Configure the PowerMic Mobile app | 2 |
| Dragon in Epic                    | 5 |
| FAQs                              | 7 |
| Access                            | 7 |

# Setting up Dragon Mobile PowerMic

This guide will take you through the steps to setup Dragon Mobile PowerMic.

It is important that you copy and paste the link below directly from your phone. If you are reading this on your computer, switch to your phone.

## **App Download and Setup**

1. The first thing you need to do is download the mobile app. Whether you are using an **Android or an iPhone**, the app will appear as shown below. You can either search for it in your app store or use the links below.

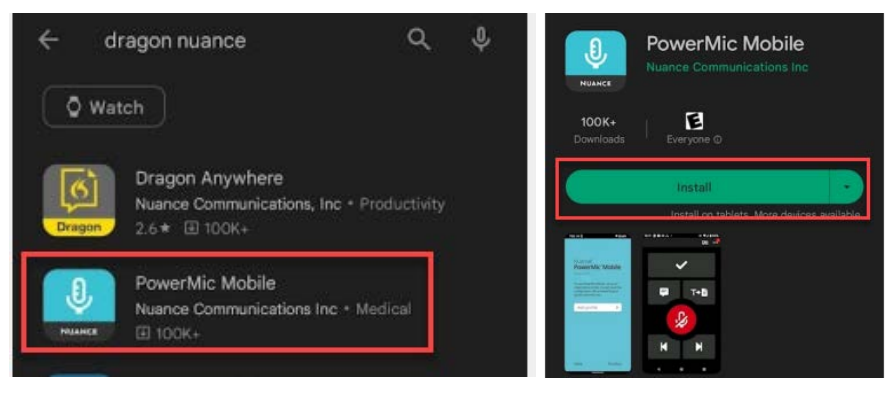

#### iPhone Users Click here to download the iOS app

#### Android Users Click here to download the Android app

2. Once you download the app, click GOT IT.

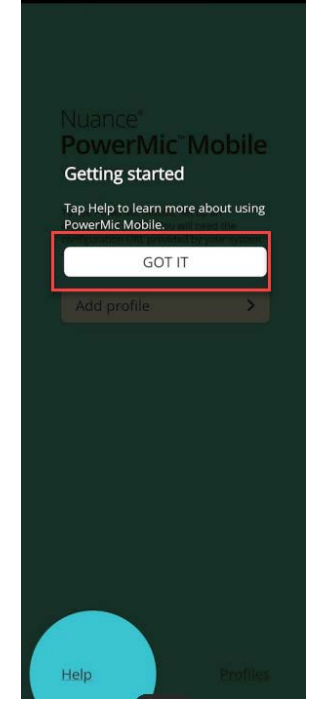

## **Configure the PowerMic Mobile app**

3. Click Add Profile

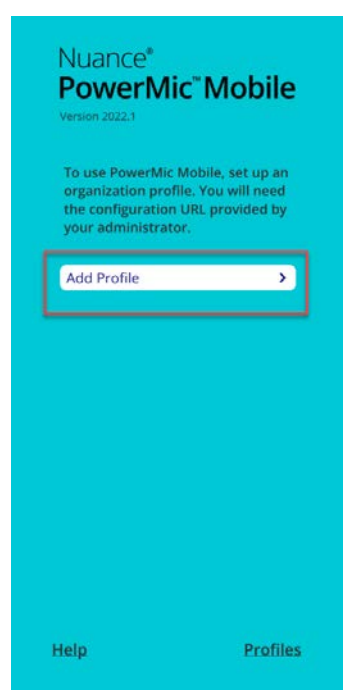

#### 4. In the PROFILE URL\* Copy and Paste this URL below:

dmic://config\_?NmsToken=RkY4RkNGMDYtQUQ5NS00NDMzLUI4OTktMzQ0Q0M0RDRDRDY3

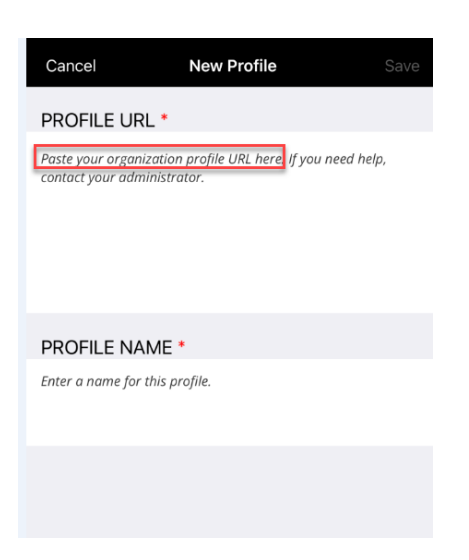

- 5. Once you copy and paste the PROFILE URL in, you will receive a *Valid Profile* **check** showing that it worked.
- 6. For the **PROFILE NAME**, enter CHS Mobile Mic.

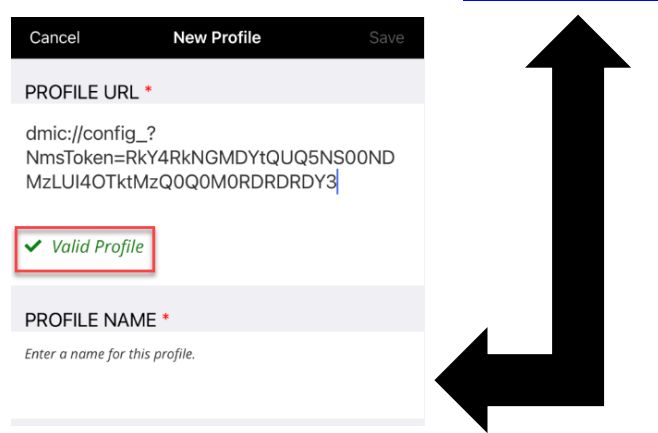

7. Next you will be brought to the Welcome screen where you can click start.

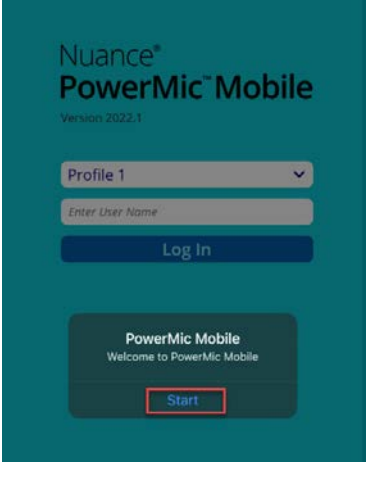

#### 8. Before you login:

- a. Make sure it says **CHS Mobile Mic**, if not, use the little arrow to change it.
- b. Enter in your AD username, the same one you use to log into the computer and email.
- c. Click Log In

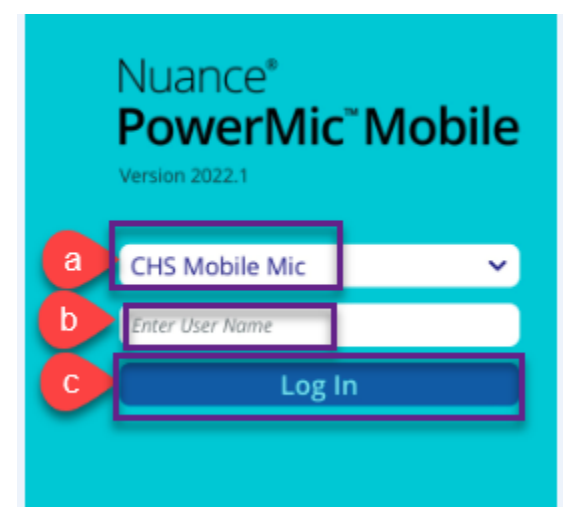

The application will scan the CHS network for a computer that is logged in with a matching username that is logged in.

If it doesn't, it will tell you. This is most likely because you are not logged into the computer.

The PC name the user is signed in under will be at the top

Tap the microphone icon in the center to start transmitting to Dragon, speak into the phone and it should appear on the screen. Tap it again to stop.

## **Dragon in Epic**

#### Before you try to this part, make sure you have completed the Mobile Setup First.

1. With your phone session still logged in on your mobile device, log into Epic Production from your desktop

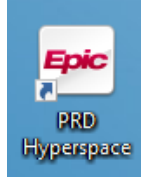

2. At the top of your Epic Toolbar, you will see the buttons to launch and close dragon. This is how you will launch dragon to use it.

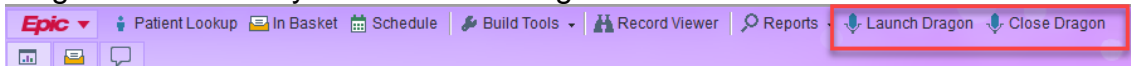

3. For the initial "launch", verify on this screen that the Microphone is Nuance PowerMic Mobile. If not, you can switch it using the arrow to the right.

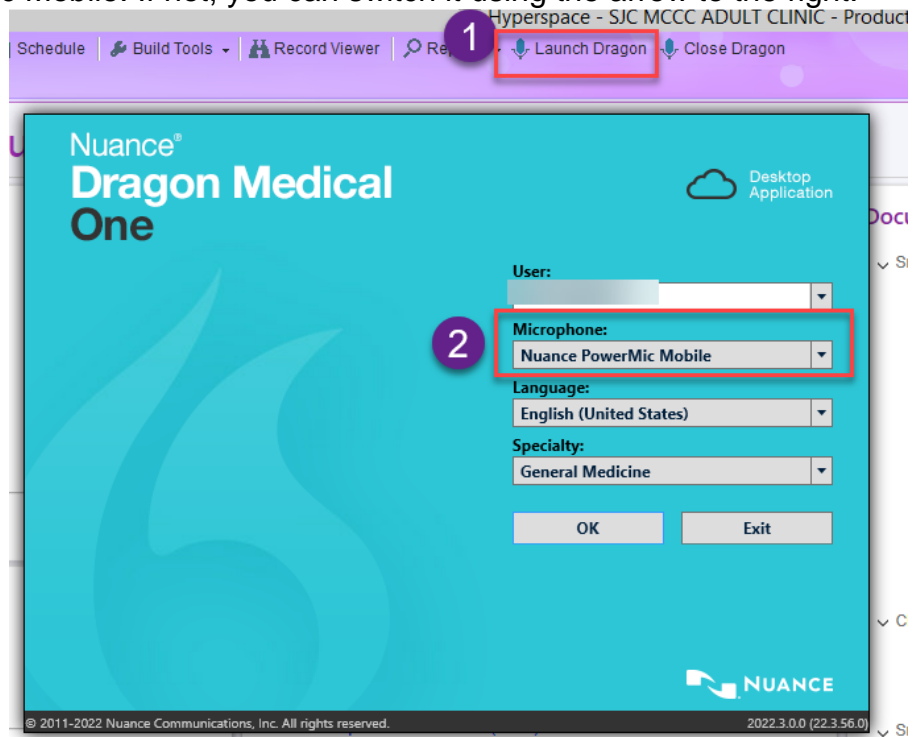

Once your mobile mic is connected, it will look like an orange/yellow/cheese shade with an icon of a phone/tablet on it.

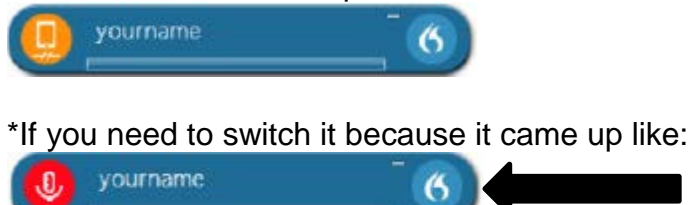

You can switch to this via **Speech Profile** in the **blue circle** with the **white flame**.

It brings up the following menu, where you can **choose Nuance PowerMic Mobile:** 

| Nuance <sup>®</sup><br>Dragon Medical<br>One              | Desk<br>Appli                         | top<br>cation<br>Do |
|-----------------------------------------------------------|---------------------------------------|---------------------|
|                                                           | User:                                 | ~<br>               |
|                                                           | Microphone:<br>Nuance PowerMic Mobile | -                   |
|                                                           | Language:<br>English (United States)  | •                   |
|                                                           | Specialty:<br>General Medicine        | •                   |
|                                                           | OK Exit                               |                     |
|                                                           |                                       | Ļ                   |
|                                                           |                                       | NCE                 |
| 011-2022 Nuance Communications, Inc. All rights reserved. | 2022.3                                | 0.0 (22.3.56.0)     |

\*It is important to note, when you want to use your normal dragon mic, not mobile, you will have to manually switch it in this same menu above.

To use your new mobile mic simply click on the microphone.

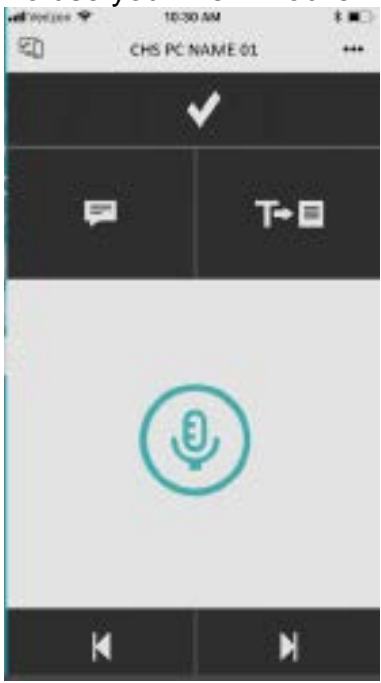

On your computer it will look like this, so that you know it is listening:

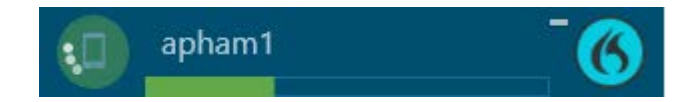

## FAQs

This will only work on CHS computers, and it will work on any of them with Dragon

- This includes users who VPN or remote in
- Personal/office computers are not compatible if you are off the CHS network, even if they have their own Dragon installed

Because this is on the CHS network, all of your custom commands and auto-texts should work as normal

### Access

A user who wants / needs this will need to talk to VPMA about it at their respective hospital.

Approvals are not common so be sure to have a good reason

They prefer dictations to be done in-house

**Approval must be met** and **QSARF submitted** for them to receive a license, no exceptions.